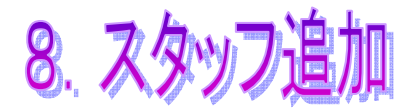

## [8-1] スタッフを追加する

Let's ケータイ!の管理画面を利用するスタッフ(ログイン ID・パスワード)を追加 します。(※Let's 携帯チラシ!は、スタッフ追加のご利用はいただけません) スタッフ毎(ログインID毎)に権限を付与することも可能です。

|                                                                                | ENSEithudemoß ]                                                                           |
|--------------------------------------------------------------------------------|-------------------------------------------------------------------------------------------|
| メール配信   講査データベースに考られた<br>現実したメールMrdBivでき   設定   酸定   ログイシューザーの登録や確<br>開設定がけえます | #8592   シマースの高います:広路     小ゴイプションを押し、     設定を押します。                                         |
| 修理 管理者と   スタッフ 日グイン   チーム 昭初   パスワード変更 監視ログ   監波ログ 歴史第7                        | たにTDダインはま<br>C73-ム<br>2010-ド<br>2010-ド<br>2010-ド<br>2010-ドを<br>入れ、ログインします。                |
| スタッフ 1件 1/1 ページ   チーム 新規作成   パスワード変更 スタッフ格                                     | ③新規作成を押します。   マ メールアドレス アクション   rs support@lets-ktaijp                                    |
| 監視ログ     設定       設定除了     スタッフ       チーム     パスワード変更                          | 作業スタッフの登録を行います<br>スタッフ登録<br>スタッフ10※<br>パスワード※<br>スタッフを※                                   |
| ⑥チームを押します。                                                                     | 25/07&3/b7 ④各情報を登録します。   x-ルアドレス※ ④とび須項目となります。   修理番号 〒   電話番号 ●   携帯電話番号 ●   携帯メールアドレス ● |
|                                                                                | コント<br>⑤追加を押します。<br>※は入力必須です<br>通加<br>() キャンセル                                            |

Attention!

※ログインID・パスワードは、ご利用されるスタッフ・端末ごとにそれぞれ担当 者ごとに作成し、別々のログインIDをご利用いただきますようお願いいたします。

| ,   |       |           |                                                      |
|-----|-------|-----------|------------------------------------------------------|
|     | チームID | チーム名      | アクション                                                |
|     | 21    | 顧客管理      | 「「「「「」」「「」」「」」「「」」「」」「」」「「」」」「」」「」」「」」」「」」」「」」」「」」」」 |
|     | 22    | アンケート     | 三百 日本 羊毛                                             |
| ド変更 | 23    | メール       | 三十二十二十二十二十二十二十二十二十二十二十二十二十二十二十二十二十二十二十二              |
| ]   | 30    | コンテンツ     | []<br>[]<br>[]<br>[]<br>[]<br>[]<br>[]               |
| Ī   | 31    | ЕСサイト     | 三百 新田 🔢                                              |
| 7   | 32    | 着メロダウンロード | · 三十二十二十二十二十二十二十二十二十二十二十二十二十二十二十二十二十二十二十二            |
|     | 90    | 問合せ管理     | 詳細言                                                  |

| - 項目 - | 一 内容 一                           |
|--------|----------------------------------|
| 顧客管理   | 顧客管理機能を使用できるチームです。               |
| アンケート  | <u>※アンケート機能を利用するお客様のみ設定できます。</u> |
|        | アンケートを使用できるチームです。                |
| メール    | メール配信機能を使用できるチームです。              |
| コンテンツ  | ※現在、この機能がないため、設定不要です。            |
| Eርサイト  | <u>※コマース機能を利用するお客様のみ設定できます。</u>  |
|        | コマース機能を使用できるチームです。               |
| 問合せ管理  | ※現在、この機能がないため、設定不要です。            |

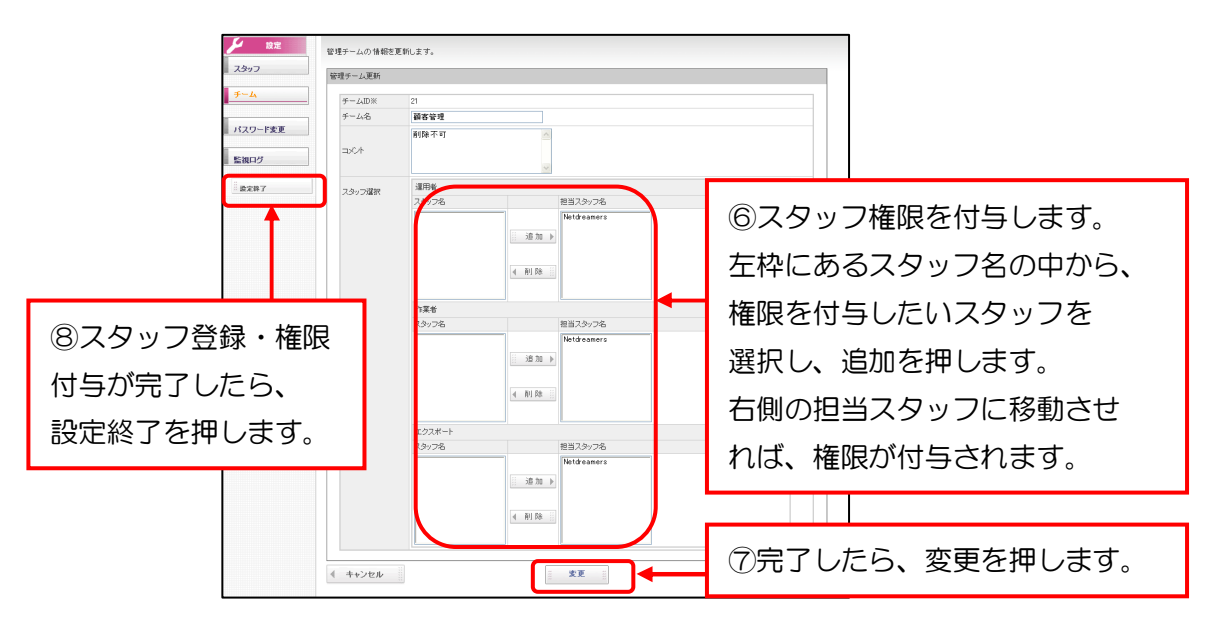

| - 項目 - | 一 内容 一                                                                  |
|--------|-------------------------------------------------------------------------|
| 運用者    | 公開・配信における承認権限があるスタッフをさします。                                              |
| 作業者    | 各種作業における権限を持ったスタッフをさします。(承認権限はありません。)                                   |
| エクスポート | <u>※この権限は、チーム:顧客管理のみ表示され、設定できます。</u><br>顧客データをファイル出力できる権限をもったスタッフをさします。 |